周囲の明るさに応じてモニター画面の明るさを自動で調整するか、手動で調整するかを設定するこ とができます。

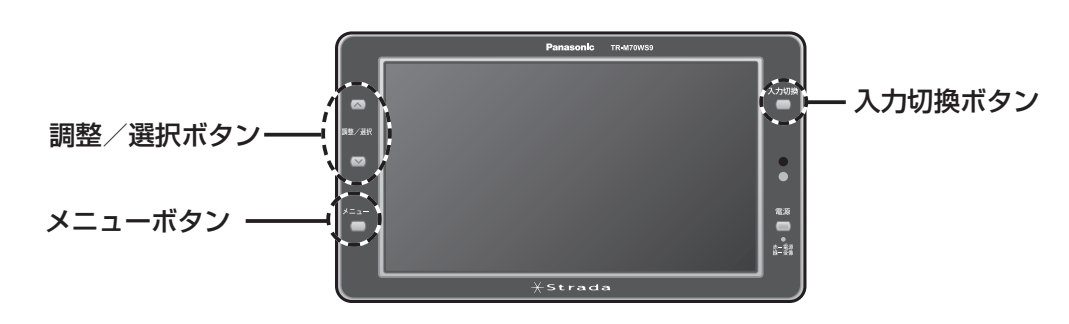

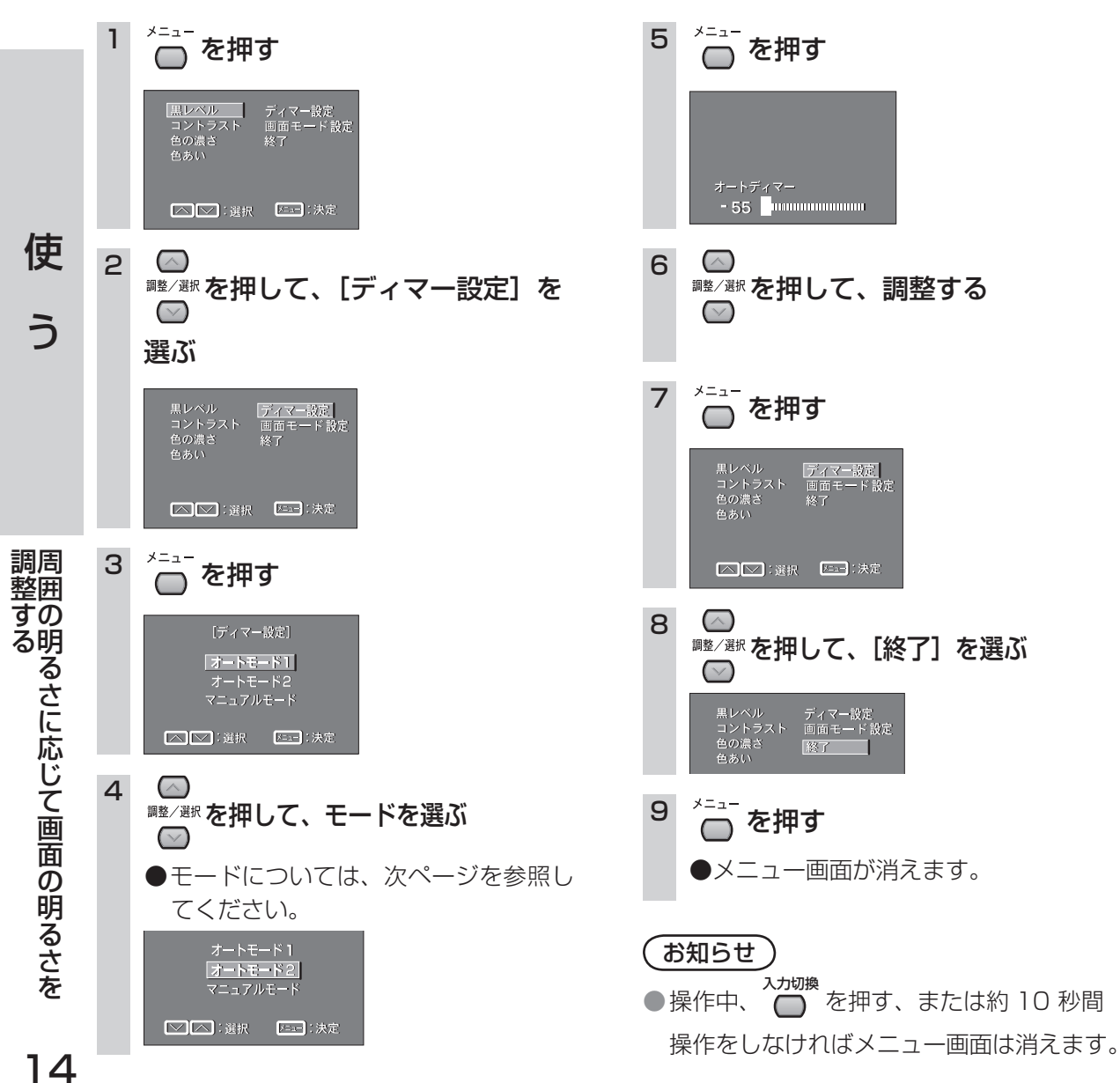

| ■モードの設定項目                                                                                                    | (設定範囲:- 60 ~± 0)                   | ì |
|----------------------------------------------------------------------------------------------------|------------------------------------|---|
| <ul> <li>オートモード1(オートディマー)</li> <li>センサーで感知した周囲の明るさにあわせて、画面の明るさを自動的に調整します。</li> <li>夜間で最も見やすい明るさに設定してください。</li> <li>●「±0」にすると最大輝度となり、明るさは変化しなくなります。</li> </ul>              | オートディマー<br>- 55 <b>-</b> mmmmmmm   |   |
| <ul> <li>オートモード2(オートディマー)</li> <li>「オートモード1」と比較して、多少照度が下がっても、</li> <li>画面は明るい状態を保ちます。</li> <li>●「±0」にすると最大輝度となり、明るさは変化しなくなります。</li> <li>● 天吊り設置する場合などに設定してください。</li> </ul> | オートディマー<br>- 55 <b>-</b> managaman |   |
| マニュアルモード(明るさ)<br>手動で画面の明るさを調整します。<br>周囲の明るさに関係なく、画面の明るさは、一定になりま<br>す。                                                                                                    | 明るさ<br>土 O                         |   |
|                                                                                                    |                                    |   |

ディマー設定